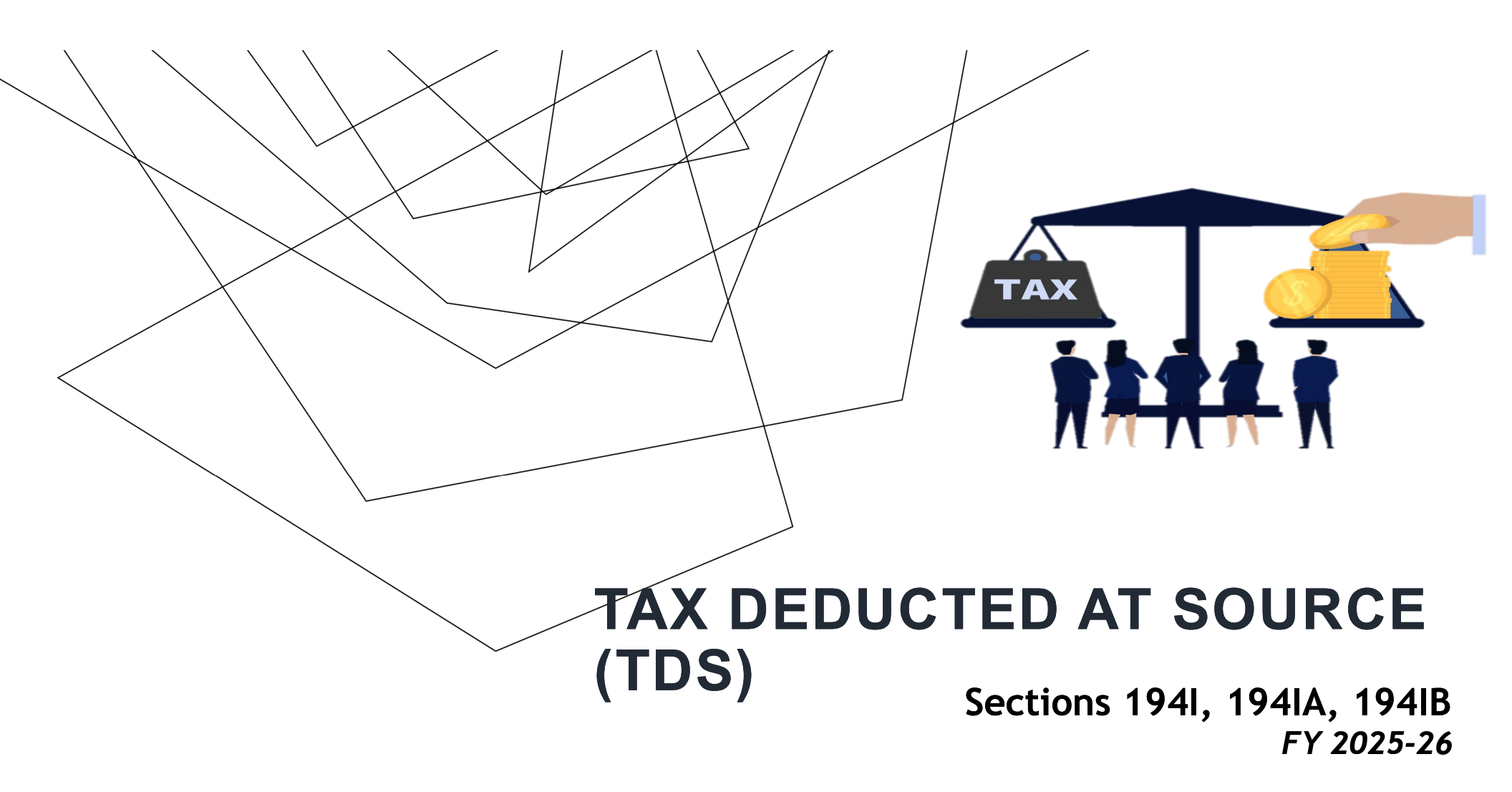

CA. ALOSHY K ABRAHAM

## **SECTION 194-IA**

TDS ON PAYMENT ON TRANSFER OF CERTAIN IMMOVABLE PROPERTY OTHER THAN AGRICULTURAL LAND

## APPLICABILITY OF SECTION 194-IA

## Who must deduct TDS?

Buyer of immovable property (except rural agricultural land) if the seller is a **resident** of India.

## When is it applicable?

- Sale consideration or stamp duty value (whichever is higher) is
   ₹50 lakhs or more.
- Effective **01.10.2024**, if multiple buyers or sellers exist, aggregate value is considered.

## COMPLIANCE REQUIREMENTS

Form: Challan-cum-statement in Form 26QB.

**Timeline:** Within 30 days from the end of the month in which TDS is deducted.

**TDS Rate:** 1% of consideration or stamp duty value, whichever is higher.

## CONSEQUENCES OF NON-FILING

Late fee under Section 234E: ₹200/day (capped to TDS amount).

#### Interest:

- Not deducting TDS: 1% per month from the date on which you were supposed to deduct TDS until the day on which you actually deduct TDS.
- Not depositing the TDS with the government: 1.5% per month from the date on which TDS is deducted to the date of payment to government.

#### Penalties may apply under:

- Section 271H Penalty for failure to file TDS statement.
- Section 272A Penalty for failure to comply with TDS provisions,

## TDS PAYMENT ON PROPERTY VIA 26QB

Log in to your account on the Income Tax e-filing portal.

Select e-File > click on e-Pay Tax from the dropdown

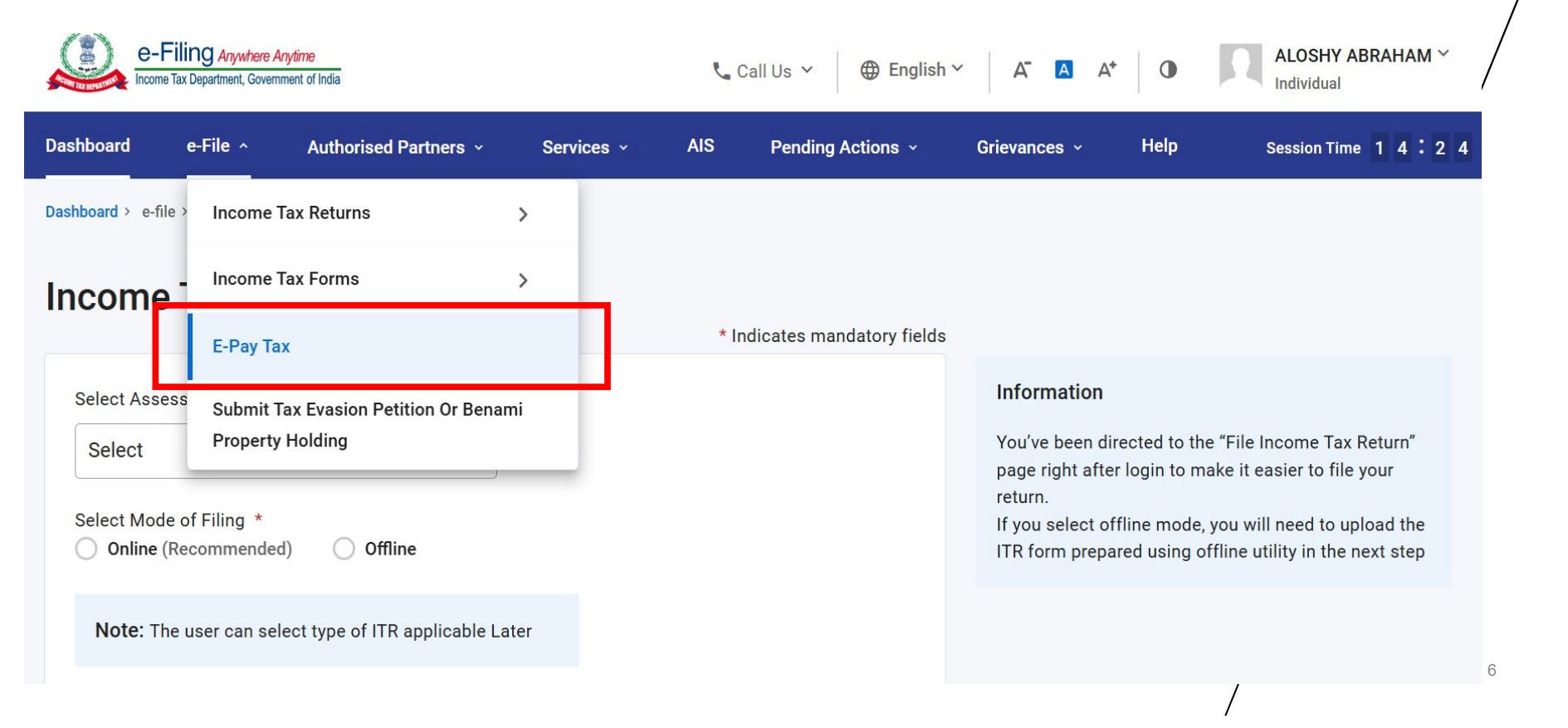

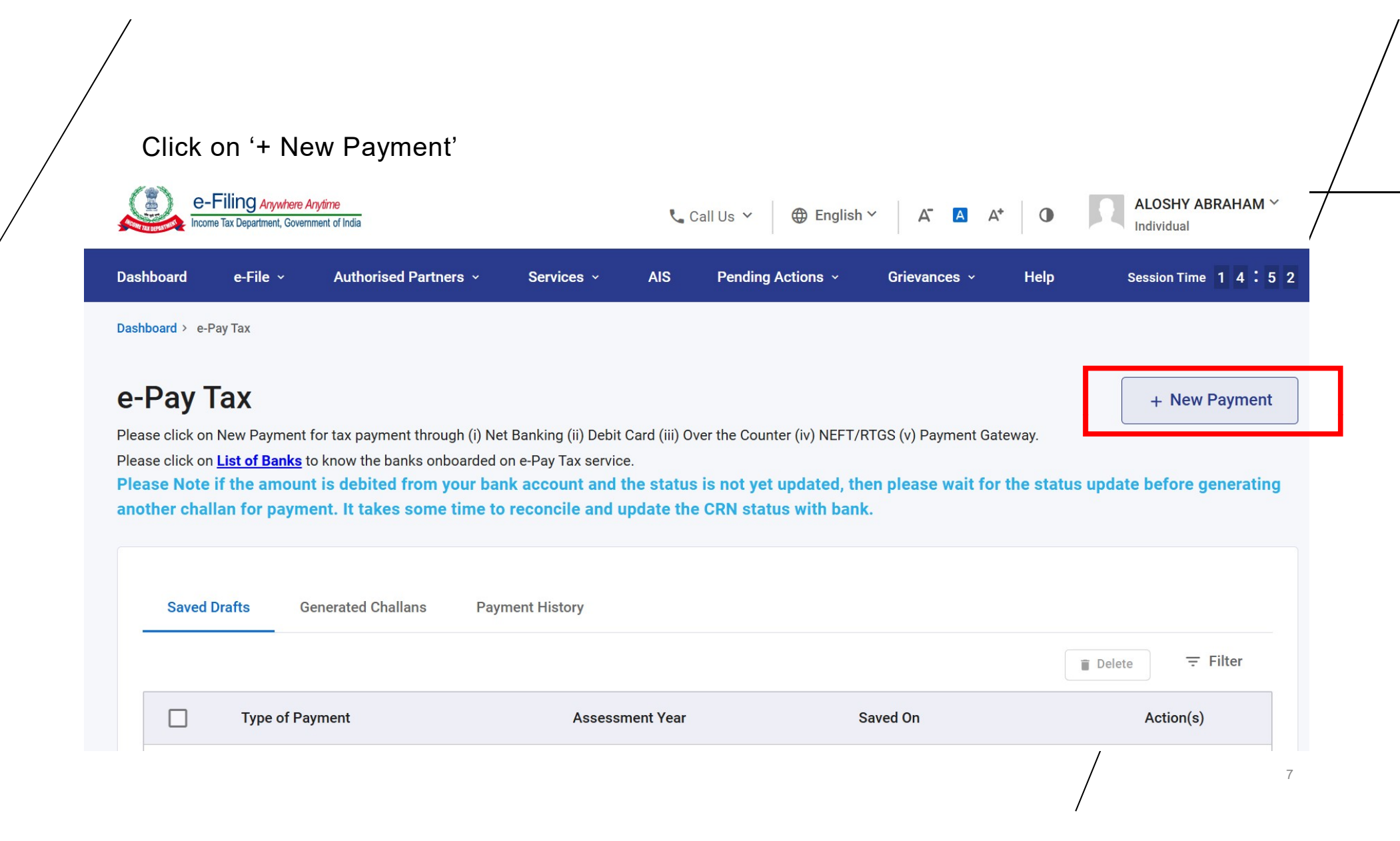

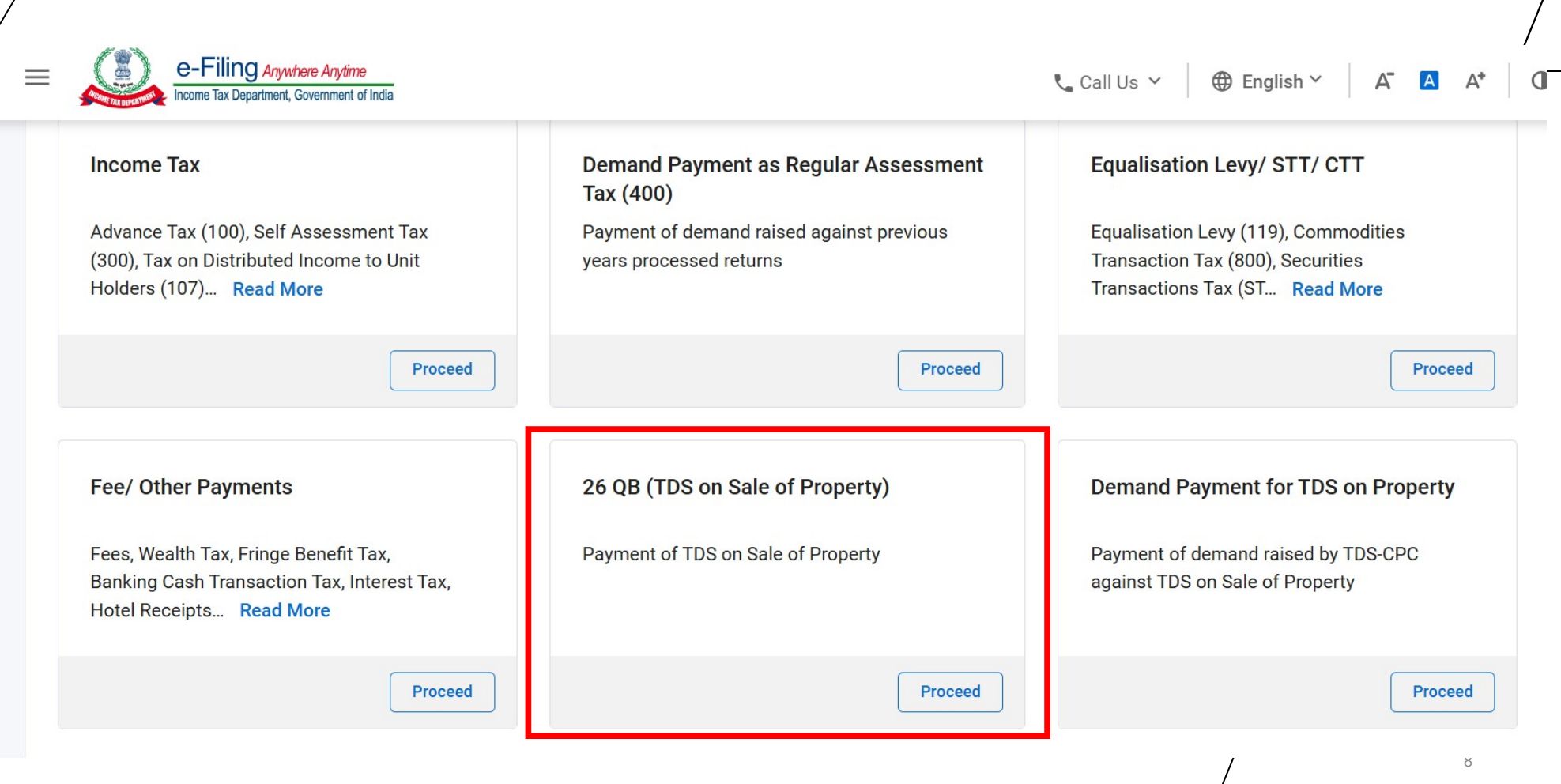

#### Click on the proceed button on the tab '26QB- TDS on Property'

## Add Buyer's

**Details** Buyer's details will be auto-filled. *(It can also be changed if required)* 

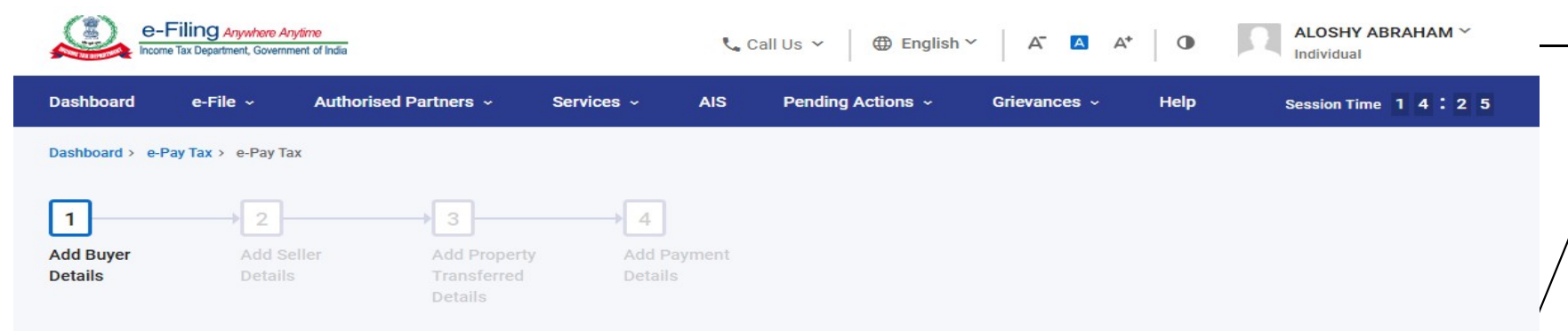

#### New Payment

#### PAN:

Please note that if the seller's PAN is inoperative, then a higher rate of TDS will be deductible in accordance with section 206AA of the Income-tax Act, 1961 read with CBDT Notification No. 15 of 2023 dated 28th March 2023 and Circular No.3 of 2023 dated 28th March 2023.

Please verify the status of PAN by accessing "Verify PAN Status" Pre-login service available under 'Quick Links' on e-Filing portal. Please make sure to mention the correct amount of TDS.

\* Indicates mandatory fields

| Resident O Non Resident |                         |                                                |
|-------------------------|-------------------------|------------------------------------------------|
| PAN of Buyer *          | Aadhaar Number of Buyer | I want to change few details? Go to My Profile |
| Name of Buyer           | Category of PAN         |                                                |
|                         | Individual              |                                                |

## Add Buyer's Details

#### (continued)

#### After entering the details, click on 'Continue

| Country *                                  |                                |  |
|--------------------------------------------|--------------------------------|--|
| India                                      |                                |  |
| Flat / Door / Building *                   | Road / Street / Block / Sector |  |
| PIN Code *                                 |                                |  |
| Post Office                                | Area/Locality                  |  |
| District                                   | State                          |  |
| Mobile Number *                            | Email ID *                     |  |
| Whether more than one Buyer *              |                                |  |
| Please fill another Form 26QB for co-buyer | hare                           |  |
|                                            |                                |  |

#### **Add Seller's Details**

#### Ensure Seller's PAN is 'Operative' and Registered with IT Portal.

#### **New Payment**

#### PAN:

Please note that if the seller's PAN is inoperative, then a higher rate of TDS will be deductible in accordance with section 206AA of the Income-tax Act, 1961 read with CBDT Notification No. 15 of 2023 dated 28th March 2023 and Circular No.3 of 2023 dated 28th March 2023.

Please verify the status of PAN by accessing "Verify PAN Status" Pre-login service available under 'Quick Links' on e-Filing portal. Please make sure to mention the correct amount of TDS.

|                                |                 | * Indicates mandatory fie |
|--------------------------------|-----------------|---------------------------|
| sidential Status of the Seller |                 |                           |
|                                |                 |                           |
| Resident O Non Resident        |                 |                           |
|                                |                 |                           |
| PAN of Seller *                | Confirm PAN *   |                           |
|                                |                 |                           |
|                                |                 |                           |
| Aadhaar Number of Seller       |                 |                           |
|                                |                 |                           |
|                                |                 |                           |
|                                |                 |                           |
| Name of Seller                 | Category of PAN |                           |
| AXXN MXXXXW                    | Individual      | -                         |
|                                |                 |                           |

## Add Seller's Details

#### (continued)

## After entering the details, click on 'Continue

| Address details                                   |                                |                          |
|---------------------------------------------------|--------------------------------|--------------------------|
| Country *                                         |                                |                          |
| India 🗸                                           |                                |                          |
| Flat / Door / Building *                          | Road / Street / Block / Sector |                          |
| PIN Code *                                        |                                |                          |
| Post Office                                       | Area/Locality                  |                          |
| District                                          | State                          |                          |
| Mobile Number *                                   | Email ID *                     |                          |
| Whether more than one Seller *                    |                                |                          |
| Please fill another Form 26QB for co-seller share |                                |                          |
| Back                                              |                                | Save As Draft Continue > |
|                                                   |                                | 12                       |

# Add Property Details

| ax Applicable (Major Head)<br>come Tax (Other than Companies) (0021) | Type of Payment (Minor Head)<br>TDS on Sale of Property (800) |    |
|----------------------------------------------------------------------|---------------------------------------------------------------|----|
| esidential Status of the Seller                                      |                                                               |    |
| Resident ONON Resident                                               |                                                               | /  |
| Type of property *                                                   |                                                               |    |
| Land O Building (Shops, Apartments, F                                | Flats, Bungalows, etc.)                                       | /  |
| Address details                                                      |                                                               |    |
| Country *                                                            |                                                               |    |
| India                                                                |                                                               |    |
| Flat / Door / Building *                                             | Road / Street / Block / Sector                                |    |
|                                                                      |                                                               |    |
| PIN Code *                                                           |                                                               |    |
|                                                                      |                                                               |    |
| Post Office                                                          | Area/Locality                                                 |    |
|                                                                      | •                                                             |    |
| District                                                             | State                                                         |    |
| КОТТАУАМ                                                             | - Kerala                                                      | 13 |
|                                                                      |                                                               | /  |

# Add Property Details

## (continued)

| Date of Agreement/Booking *                                | Total Value of Consideration (Property Value) * |    |
|------------------------------------------------------------|-------------------------------------------------|----|
| 03-May-2025 💼                                              | ₹ 65,00,000 (j)                                 |    |
|                                                            | Rupees Sixty Five Lakh Only                     | /  |
| Date of Payment/ Credit made to Seller *                   | Date of Deduction *                             |    |
| 03-May-2025 💼                                              | 03-May-2025                                     |    |
| Payment type *                                             |                                                 |    |
| O Installment O Lumpsum                                    |                                                 |    |
| Whether it is last installment ? *                         |                                                 |    |
| 🔿 Yes 🔿 No                                                 |                                                 |    |
| Whether stamp duty value is higher than sale considerati   | on ? *                                          |    |
| 🔿 Yes 💿 No                                                 |                                                 | /  |
| Total amount paid/ credited in previous installments, if a | ny (A) *                                        |    |
| ₹ 0                                                        |                                                 |    |
| Amount paid/credited currently (B) *                       | Total stamp duty value of the property (C) *    |    |
| ₹ 65,00,000                                                | ₹ 65,00,000 (j)                                 |    |
| Rupees Sixty Five Lakh Only                                | Rupees Sixty Five Lakh Only                     |    |
|                                                            |                                                 | 14 |

# Add Property Details

## (continued)

| Amount paid/credited currently (B) *<br>₹ 65,00,000                                                                                                    | Total stamp duty value of the property (C) ★<br>₹ 65,00,000 (j)                                                                 |                                 | /               |
|----------------------------------------------------------------------------------------------------|----------------------------------------------------------------------------------------------------|---------------------------------|-----------------|
| Rupees Sixty Five Lakh Only                                                                                                    | Rupees Sixty Five Lakh Only                                                                                                    |                                 |                 |
| Tax Deposit Details<br>Amount on which TDS to be deducted (D) *                                                                                                  |                                                                                                    | ₹ 65,00,000                     |                 |
| TDS Amount *                                                                                                    |                                                                                                    | ₹ 65,000                        |                 |
| Please note that if the seller's PAN is inoperative, th<br>accordance with section 206AA of the Income-tax<br>dated 28th March 2023 and Circular No.3 of 2023 of | en a higher rate of TDS will be deductible in<br>Act, 1961 read with CBDT Notification No. 15 of 2023<br>lated 28th March 2023. |                                 |                 |
| (a) Basic Tax                                                                                                    |                                                                                                    | ₹ 65,000                        |                 |
| (b) Interest                                                                                                    |                                                                                                    | ₹ 0                             |                 |
| (c) Fee under section 234E                                                                                                    |                                                                                                    | ₹ 0                             |                 |
| Total (a + b + c)                                                                                                    |                                                                                                    | ₹ 65,000                        |                 |
| In words                                                                                                    |                                                                                                    | Rupees Sixty Five Thousand Only |                 |
|                                                                                                    |                                                                                                    |                                 |                 |
| < Back                                                                                                    |                                                                                                    | Save As Draft Continue          | <b>e &gt;</b> 5 |
|                                                                                                    |                                                                                                    | /                               |                 |

## Add Payment Details

## New Payment

| ax Applicable (Major Head) Type of Payment (Minor Head)   come Tax (Other than Companies) (0021) TOS on Sale of Property (800)   esidential Status of the Seller Assessment Year   2026-27     Net Banking   Debit Card   Pay at Bank Counter   RTGS/NEFT   Payment Gateway including UPI and Credit Card     ①           Net Banking   Debit Card   Pay at Bank Counter   RTGS/NEFT   Payment Gateway including UPI and Credit Card               Not Banking   Debit Card   Pay at Bank Counter   RTGS/NEFT   Payment Gateway including UPI and Credit Card          Axits Bank   ②   Bank Of Baroda   ③   ③   Resident   ③   ③   Bank   ③   ②   Resident   ③   ③   ③   Resident   ③   ③   Resident   ③   ③   ③   Resident   ③   ③   Resident   ③   ③   Resident   ③   ③   Resident   ③   ③   Resident   ③   ③   ③ <th></th> <th>indicates the manualory lies</th>                                                                                                    |                                                                                                    | indicates the manualory lies                        |
|----------------------------------------------------------------------------------------------------|----------------------------------------------------------------------------------------------------|-----------------------------------------------------|
| come Tax (Other than Companies) (0021) TDS on Sale of Property (800)   esidential Status of the Seller   Assessment Year   Resident Non Resident   2026-27   Net Banking Debit Card   Pay at Bank Counter RTGS/NEFT   Payment Gateway including UPI and Credit Card   Taxpayers having bank account with an Authorised Bank can use this mode for payment. No transaction charge/fee is applicable for making tax payment through this mode.   Image: Axis Bank   Image: Bank Of Baroda   Image: Continue   Continue   Image: State Bank Of India   Sare As Draft   Save As Draft   Continue                                                                                                    | ax Applicable (Major Head)                                                                                                    | Type of Payment (Minor Head)                        |
| Assessment Year<br>2026-27<br>Net Banking Debit Card Pay at Bank Counter RTGS/NEFT Payment Gateway including UPI and Credit Card O<br>Taxpayers having bank account with an Authorised Bank can use this mode for payment. No transaction<br>charge/fee is applicable for making tax payment through this mode.<br>Axis Bank Of Baroda O<br>Axis Bank Of Baroda O<br>Axis Bank Of Baroda O<br>Purjab National Bank O<br>Other Bank<br>Carit find your bank? This net banking mode is for Authorized banks only. For other banks please use<br>Payment Gateway or RTGS/NEFT option.<br>Back Save As Draft Continue                                                                                                    | come Tax (Other than Companies) (0021)                                                                                                    | TDS on Sale of Property (800)                       |
| Resident Non Resident 2026-27     Net Banking Debit Card Pay at Bank Counter RTGS/NEFT   Payment Gateway including UPI and Credit Card   Taxpayers having bank account with an Authorised Bank can use this mode for payment. No transaction charge/fee is applicable for making tax payment through this mode.     Image: Axis Bank     Image: Rotark Mahindra Bank     Image: Rotark Mahindra Bank     Image: Rotar                                                                                                    | esidential Status of the Seller                                                                                                    | Assessment Year                                     |
| Net Banking Debit Card Pay at Bank Counter RTGS/NEFT Payment Gateway including UPI and Credit Card   Taxpayers having bank account with an Authorised Bank can use this mode for payment. No transaction charge/fee is applicable for making tax payment through this mode.                                                                                                    | Resident O Non Resident                                                                                                    | 2026-27                                             |
| Taxpayers having bank account with an Authorised Bank can use this mode for payment. No transaction charge/fee is applicable for making tax payment through this mode.    Axis Bank     Axis Bank     Bank Of Baroda     Punjab National Bank     Other Bank     Can't find your bank? This net banking mode is for Authorized banks only. For other banks please use Payment Gateway or RTGS/NEFT option.       Save As Draft                                                                                                    | Net Banking Debit Card Pay at Bank Counter RTGS/NE                                                                                          | EFT Payment Gateway including UPI and Credit Card ( |
| <ul> <li>Axis Bank</li> <li>S Bank Of Baroda</li> <li>HDFC Bank</li> <li>ICICI Bank</li> <li>IDBI Bank</li> <li>IDBI Bank</li> <li>I</li></ul> | Taxpayers having bank account with an Authorised Bank can use this mo<br>charge/fee is applicable for making tax payment through this mode. | ode for payment. No transaction                     |
| Kotak Mahindra Bank     Other Bank     Can't find your bank? This net banking mode is for Authorized banks only. For other banks please use Payment Gateway or RTGS/NEFT option.     Back     Yes                                                                                                    | 🔿 🗼 Axis Bank 🔘 🎯 Bank Of Baroda 🔘 🔁                                                                                                    | HDFC Bank 🔿 🌈 ICICI Bank 🔿 🍈 IDBI Bank              |
| O Other Bank Can't find your bank? This net banking mode is for Authorized banks only. For other banks please use Payment Gateway or RTGS/NEFT option. Save As Draft Continue                                                                                                    | 🔿 😋 Kotak Mahindra Bank 🔿 🍳 Punjab National Bank                                                                                            | State Bank Of India                                 |
| Can't find your bank? This net banking mode is for Authorized banks only. For other banks please use Payment Gateway or RTGS/NEFT option.                                                                                                    | O Other Bank                                                                                                    |                                                     |
| Back Save As Draft Continu                                                                                                    | Can't find your bank? This net banking mode is for Authorized banks only                                                                    | y. For other banks please use                       |
| Back Save As Draft Continue                                                                                                    | rayment Gateway OFRTGS/INEFT Option.                                                                                                    |                                                     |
| Back Save As Draft Continu                                                                                                    |                                                                                                    |                                                     |
|                                                                                                    | Back                                                                                                    | Save As Draft Continue                              |
|                                                                                                    | JUCK                                                                                                    |                                                     |

## Preview

#### **Payment Details**

| Assessment Year<br>2026-27<br>Residential Status of the Seller<br>Resident | Financial Year<br>2025-26        | Tax Applicable (Major Head)<br>Income Tax (Other than Companies) (0021) | Type of Payment (Minor Head)<br>TDS on Sale of Property (800) | /  |
|----------------------------------------------------------------------------|----------------------------------|-------------------------------------------------------------------------|---------------------------------------------------------------|----|
| Payment Mode<br>Net Banking                                                | Bank Name<br>State Bank Of India | Date of Payment/ Credit<br>03-May-2025                                  | Date of Deduction<br>03-May-2025                              |    |
| Buyer Details                                                              | PAN                              | Category of PAN                                                         | Address details                                               |    |
| Mobile Number                                                              | Email ID                         | Whether more than one Buyer                                             | Aadhaar Number                                                |    |
| Seller Details                                                             |                                  |                                                                         |                                                               |    |
| Name<br>AXXN MXXXXW                                                        | PAN                              | Category of PAN<br>Individual                                           | Address details                                               | 1  |
| Mobile Number                                                              | Email ID                         | Whether more than one Seller No                                         |                                                               | 17 |

## Preview

## (continued)

| Type of property<br>Land                                                 | Date of Agreement/Booking<br>03-May-2025              | Total Value of Consideration (Property<br>Value)<br>₹ 65,00,000    | Address details                             |
|--------------------------------------------------------------------------|-------------------------------------------------------|--------------------------------------------------------------------|---------------------------------------------|
| Payment type<br>Lumpsum<br>Amount paid/credited currently<br>₹ 65,00,000 | Total stamp duty value of the property<br>₹ 65,00,000 | Whether stamp duty value is higher than sale consideration ?<br>No |                                             |
| Tax Deposit Details                                                      |                                                       |                                                                    |                                             |
| Amount on which TDS to be deducted                                       |                                                       |                                                                    | ₹ 65,00,000                                 |
| TDS Amount                                                               |                                                       |                                                                    | ₹ 65,000                                    |
| (a) Basic Tax                                                            |                                                       |                                                                    | ₹ 65,000                                    |
| (b) Interest                                                             |                                                       |                                                                    | ₹0                                          |
| (c) Fee under section 234E                                               |                                                       |                                                                    | ₹0                                          |
| Total (a + b + c)<br>In words                                            |                                                       |                                                                    | ₹ 65,000<br>Rupees Sixty Five Thousand Only |
| < Back                                                                   |                                                       |                                                                    | Pay Later Pay Now                           |
|                                                                          |                                                       |                                                                    | /                                           |

## Preview

Bank Name

## (continued)

| State Bank Of India                |                                                                                                    |     |                                 |
|------------------------------------|----------------------------------------------------------------------------------------------------|-----|---------------------------------|
|                                    |                                                                                                    |     |                                 |
| Tax Deposit Details                | Terms and Conditions                                                                                                    | ×   |                                 |
| Amount on which TDS to be deducted | 11. If during payment process, account of the taxpayer/user is deducted but information for<br>successful payment is not received from the bank to e-Filing Portal, the Challan Receipt<br>along with CIN will not be generated and status of such CRN will not be updated to<br>"PAID". |     | ₹ 65,00,000                     |
| TDS Amount                         | 12. If account of the taxpayer/user is deducted but the status of CRN is not updated to<br>"PAID", the taxpayer/user may re-check the status of the CRN after 30 minutes as the                                                                                                    |     | ₹ 65,000                        |
| (a) Basic Tax                      | same may get updated after response received from bank to e-Filing Portal. In case, no such response is received during the said time, the taxpayer/user is advised to wait for                                                                                                    |     | ₹ 65,000                        |
| (b) Interest                       | one day as the e-Filing Portal will reconcile the CRN with the bank and update the CRN status accordingly. If status of CRN is still not updated, taxpayer/user is advised to contact the bank.                                                                                          |     | ₹ 0                             |
| (c) Fee under section 234E         | 13. Once a payment is successfully made, e-Filing will not entertain any request for                                                                                                    |     | ₹0                              |
| Total (a + b + c)                  | amount as tax credit during the filing of Income tax return of the relevant Assessment<br>Year.                                                                                                    |     | ₹ 65,000                        |
| In words                           | 14. Any fraudulent transaction or misuse shall be dealt as per applicable laws.                                                                                                    |     | Rupees Sixty Five Thousand Only |
|                                    | I agree to the terms and conditions.                                                                                                    |     |                                 |
| < Back                             |                                                                                                    | _   | Pay Now                         |
|                                    | Submit To Ba                                                                                                    | ank |                                 |
|                                    |                                                                                                    |     |                                 |

## Payment

- > You will be redirected to the bank portal.
- Complete the payment process.
- > Upon successful payment, a challan will be generated.
- Download and save the challan for your records.

If you are a first-time user, register on TRACES as a Tax Payer with your PAN and the Challan details of the tax payment.

| Login                                                                                                    |                 | Alerts/Updates                                    |                                                                                                    |
|----------------------------------------------------------------------------------------------------|-----------------|---------------------------------------------------|----------------------------------------------------------------------------------------------------|
| Login                                                                                                    |                 | financial year i.e., F.Y. The functionality to fi | . 2024-25 is available till 15.03.2025 only.<br>ile application in Form 15E for lower/nil deduction certificate under section 195(2) of the Income Tax Act 1961 for   |
| Register as New User                                                                                                    | Deduc           | Einensiel Veer 2025 2                             | 6 will be available from 28.02.2025 onwards.<br>e application in Form 13 for lower/nil deduction certificate under section 197 of the Income Tax Act 1961 for current |
| Forgot Password                                                                                                    | PAO             |                                                   | e application in Form 13 for lower/nil deduction certificate under section 197 of the Income Tax Act 1961 for Financial                                               |
|                                                                                                    | Deduc<br>a Fore | tor whose Authorized Person is ign National       |                                                                                                    |
| Customer Care                                                                                                    |                 |                                                   |                                                                                                    |
| Toll-Free         1800 103 0344           Image: Control of the second second |                 | 2                                                 |                                                                                                    |
| 0120 4816105                                                                                                    |                 | -                                                 |                                                                                                    |
| Contactus@tdscpc.gov.in                                                                                                    |                 |                                                   |                                                                                                    |
| Have a Grievance ?<br>View more to view E-Tutorial for raisin<br>Grievance Online                                                                                                    | ga              |                                                   |                                                                                                    |

#### (continued)

#### Register as New User Ster

#### Step 1 ---- Step 2 ---- Step 3 ---- Step 4 ---- Step 5

#### Validation Details

🕕 PAN details (first name/middle name/Last Name / Surname) may include "spaces" in between. The same need to be entered accordingly.

n Before entering Last Name/Surname, First name, Middle Name please verify the details from the new e-filing portal www.incometax.gov.in

?

2

?

) 📰 🕐

 In case of INDIVIDUAL, please enter the First Name, Middle Name and Last Name in the respective boxes. The details should be entered as per PAN database.

🕕 In case you've deposited challan recently, please try registration after 3 working days from Date of Challan Deposit.

#### PAN\*

Date of Birth/Date of Incorporation\* (dd-mmm-yyyy; e.g. 12-Dec-1980)

First Name

Middle Name

Last Name/Surname\*

Verification Code\*

| Ξ  | Η |   | Π | - |   |
|----|---|---|---|---|---|
| Ħ  | H | + | Ħ |   | 2 |
| 垟  | Ħ | + | Ħ | 1 |   |
| ct | Ħ |   | Ħ |   |   |

Click to refresh image

Enter text as in above image\*

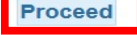

#### (continued)

🕕 It is mandatory to fill all values in either Option 1 or Option 2 or Option 3 or Option 4

#### **Option 1-Details of TDS/TCS Deposited**

| TAN of Deductor                     |                | ?)   |
|-------------------------------------|----------------|------|
| Type of Deduction                   | Select         | ~    |
| Assessment Year                     | Select         | × ?) |
| Month-Year                          | Select VSelect | ~ ?) |
| TDS / TCS Amount (Rs.) (e.g., 1987) |                | ?    |

#### Option 2- Challan Details of Tax Deposited by Taxpayer ( i.e. Advance Tax, Self Assessment Tax, TDS on Property and TDS on Rent )

| Assessment Year                    | Select | × ? |
|------------------------------------|--------|-----|
| Challan Serial Number (e.g. 50920) |        | 2   |
| Amount (Rs.) (e.g., 1987)          |        | ?   |

#### Option 3-Mention Details of 26QB statement details filed by Buyer before correction

| 2         |
|-----------|
| 2         |
| ?         |
| 2         |
| r         |
| 2         |
| aar / VID |
|           |

□ Tick the Check Box for Aadhaar/VID Authentication [2]

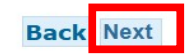

#### (continued)

| w User                                                   | Sten 1 Sten 2 Sten 3 (                                                                             |
|----------------------------------------------------------|----------------------------------------------------------------------------------------------------|
| Steps to use Aadhaar Authentication                      |                                                                                                    |
| Step 1 Please verify if the Name Date of Birth           | Gender as per Aadhaar card matches the details as per                                              |
| your PAN data. Enter your Aadhaar Number in f            | the text box provided below and Click on "Next" button.                                            |
| Step 2 Income Tax Department will validate yo            | our Name, Date of Birth, Gender as per PAN and Aadhaar                                             |
| Number with UIDAI. Please note that if the deta          | ails do not match, the Aadhaar E-validation will fail.                                             |
| Step 3 Once the validation is successful, OTP with LUDAT | will be sent to the mobile number/email Id registered                                              |
| with ordar.                                              |                                                                                                    |
|                                                          |                                                                                                    |
| Name as per PAN details                                  |                                                                                                    |
| Date of Birth as per PAN details                         |                                                                                                    |
| Gender as per PAN details                                | Male                                                                                               |
| Please select option to authenticate 🔘 Aadhaa            |                                                                                                    |
|                                                          |                                                                                                    |
| Please enter Aadhaar Number*                             | 2                                                                                                  |
|                                                          | ) <sup>iji</sup>                                                                                   |
|                                                          |                                                                                                    |
| ✓ I hereby give my consent to CPC(TDS) to us             | e my Name, Date of Birth, Gender and                                                               |
| Aadhaar/VID number with UIDAI for authentica             | tion purpose to proceed for Registration provided                                                  |
| that no other information will be shared by UID          | AI except 'YES' or 'NO' as response of                                                             |
| authentication.                                          | and                                                                                                |
| use the name. Date of Birth. Gender and Aadha            | ardian, Thereby give my consent to CrC(TDS) to<br>aar/VID number of the minor child represented by |
| me as legal guardian, with UIDAI for authentica          | ation purpose purpose to proceed for Registration                                                  |
| provided that no other information will be share         | ed by UIDAI except 'YES' or 'NO' as response of                                                    |
| authentication.                                          |                                                                                                    |
| Next Cancel                                              |                                                                                                    |
| TTOAL OUTOGI                                             |                                                                                                    |

tion Details of 26QB statement details filed by Buyer before correction

#### (continued)

| Register as New User                                                                                                    | Step 1 Step 2 Step 3 Step 4 Step 5                                  |
|----------------------------------------------------------------------------------------------------|---------------------------------------------------------------------|
| Validation Details                                                                                                    |                                                                     |
| In case you've deposited challan recently, please try registration after 3 working                                                                        | days from Date of Challan Deposit.                                  |
| <ul> <li>Please enter values in eit</li> <li>Please enter valid 6 digit OTP received on m</li> <li>Please do not "Close" or "Refresh" or press</li> </ul> | obile number/email id registered with UIDAI<br>the "Cancel" button. |
| It is mandatory to fill all                                                                                                    |                                                                     |
| OTP has been sent to mobile number: ****                                                                                                    | and email id: al******                                              |
| Option 1-Details of TDS/T                                                                                                    |                                                                     |
| TAN of Deductor                                                                                                    |                                                                     |
| Type of Deduction Resend OTP Cancel                                                                                                    |                                                                     |
| Assessment YearSelect V 🤉                                                                                                    |                                                                     |
| Month-YearSelect VSelect V                                                                                                    |                                                                     |
|                                                                                                    |                                                                     |

#### **Register as New User**

#### Step 1 ---- Step 2 ---- Step 3 ----

1 Details entered in this form will be saved in TRACES and will not be updated in PAN database.

#### **Communication Address**

| Flat / Door / Block No.*              |        |   |
|---------------------------------------|--------|---|
| Name of Premises / Building / Village |        |   |
| Road / Street / Block / Sector        |        |   |
| Area/Locality                         |        |   |
| Town / City / District*               |        |   |
| State / Union Territory*              | Select | ~ |
| PIN Code*                             |        |   |

#### **Communication Details**

STD Code-Phone No. Country code-Mobile Number\* Alternate Mobile Number Email Id\*

|      |      | ? |
|------|------|---|
| +91  |      | ? |
| +91  |      |   |
|      |      | ? |
| Back | Next |   |

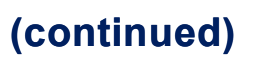

| Register as New User  |                     |       | Step 1 S |
|-----------------------|---------------------|-------|----------|
| Login details         |                     |       |          |
| User Id               |                     | < PAN |          |
| Password*             |                     | ?     |          |
| Confirm New Password* |                     |       |          |
| Security Question*    | Select              | ~     |          |
| Answer*               |                     | ?     |          |
|                       | Back Create Account | t     |          |

### (continued)

| Name of Premises / Building / Village |              | /  |
|---------------------------------------|--------------|----|
| Road / Street / Block / Sector        |              | /  |
| Area/Locality                         |              | /  |
| Town / City / District                |              |    |
| State / Union Territory               |              | /  |
| PIN Code                              |              |    |
| Communication Details                 |              |    |
| STD Code-Phone No.                    |              |    |
| Mobile Number                         |              |    |
| Alternate Mobile Number               |              |    |
| Email Id                              |              |    |
| Login details                         |              |    |
| User Id                               |              |    |
| Security Question                     |              |    |
|                                       | Edit Confirm | 28 |

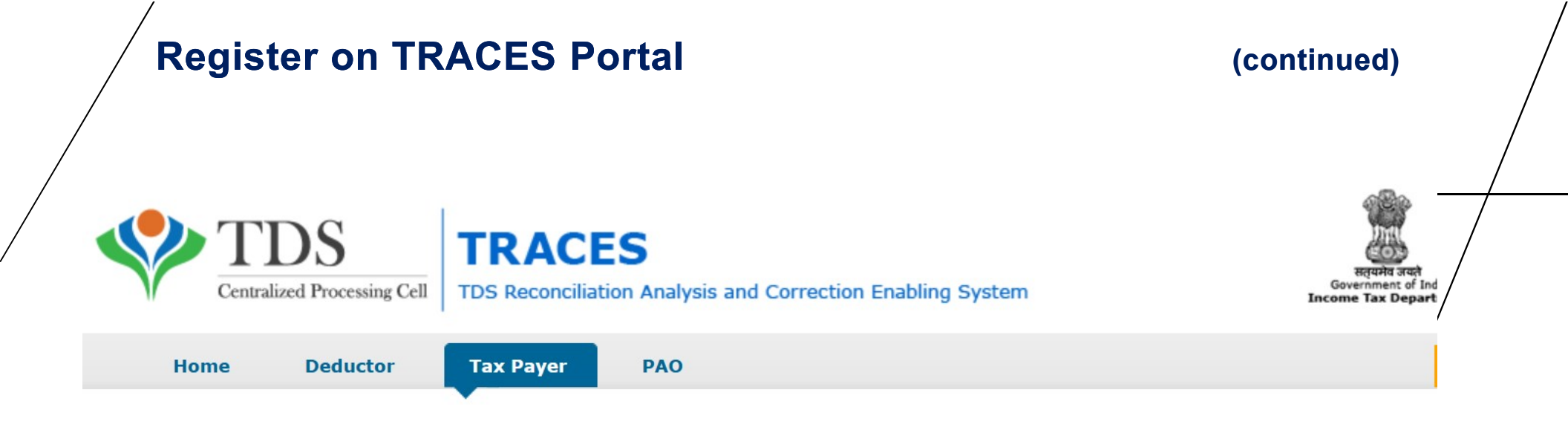

#### Registration request successfully submitted!

- Activation link and codes have been sent to the email address and mobile number provided by you during registration
- Please click on the Activation link within 48 hours receipt of email to avoid deactivation of your account
- Enter the Codes sent via email and mobile in the activation link screen
- Activation Code 1 should be entered in the field 'Code sent through email' and Activation Code 2 should be entered in the field 'Code sent through SMS'

Go to Home Page

#### (continued)

18:42 (2 minutes ago)

| Alert Notification Me                                              | ssage D Inbox × |
|--------------------------------------------------------------------|-----------------|
| TDS Intimations <intimations@tdso<br>to me •</intimations@tdso<br> | cpc.gov.in>     |
| Mr / Ms / M/s                                                      |                 |

Registration for FAIN

Activation link to activate account

: https://www.tdscpc.gov.in/app/acctactivation.xhtml

Activation Code 1

A separate activation code (Activation Code 2) will be sent to you through SMS.

Steps for Activation:

- 1. Click on the activation link within 48 hours of receipt of this email to activate account. You may also copy-paste the link in your browser
- 2. Enter User Id provided during registration and activation codes sent through email as well as SMS and submit
- 3. Activation Code 1 should be entered in the field 'Code sent through email'
- 4. Activation Code 2 (sent through SMS) should be entered in the field 'Code sent through SMS'
- 5. Activation success message will be displayed
- 6. You may now login to TRACES
- 7. If activation is not done within 48 hours (from date of registration), account will be deactivated from TRACES. You will have to register again as new user
- 8. Note: Jammu & Kashmir users will receive activation codes only through email. Such users will not receive activation code through SMS and they must activate account using the activation codes sent through email

30

# Register on TRACES Portal (continued) Image: Continued of the second list of the second list of the seco

#### **Account Activation**

User Id\*

Code sent through email\*

Code sent through SMS\*

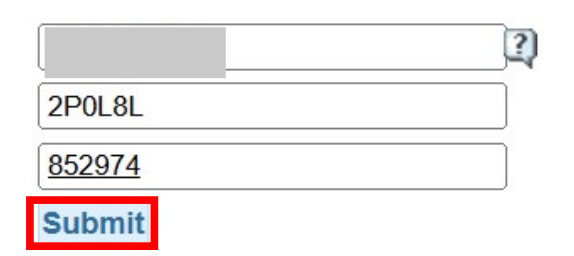

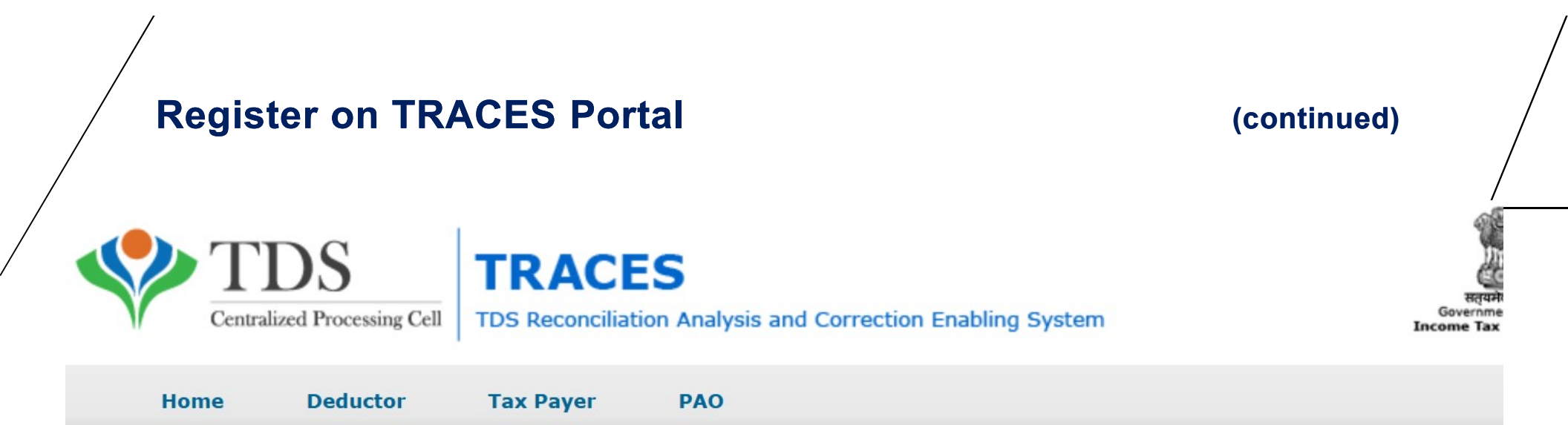

#### Activation Successful!

You may now login to TRACES.

You can add your Signature details through Profile page after logging in to TRACES. Income Tax Department encourages the use of digital signature for faster submission and processing of statements.

| L | ogin to TRACE             | ES Portal                                                            |                                                                                                    |
|---|---------------------------|----------------------------------------------------------------------|----------------------------------------------------------------------------------------------------|
|   | TDS<br>Centralized Proces | sing Cell TDS Reconciliation Analysis and Correction Enabling System | सत्यमेव ज<br>Government o<br>Income Tax De                                                                            |
|   | Home Dedu                 | ctor Tax Payer PAO                                                   |                                                                                                    |
|   |                           | •                                                                    | _                                                                                                    |
|   |                           |                                                                      | 🕕 For Tax Payers:                                                                                                    |
|   | Login as : O Deductor     | Taxpayer     PAO                                                     | If you are already registered in TRACE<br>login with your registered User I<br>Password & PAN else register as new us |
|   | Taxpayer Login            |                                                                      | User can not enter details in column PA<br>Payer as column will be auto-populate<br>basis of User Id entered by user. |
|   | User Id*                  | BUYPA6764J                                                           |                                                                                                    |
|   | De eeuward ¥              |                                                                      | Common Note:                                                                                                    |
|   | Password                  | •••••••                                                              | This website uses cookies to main                                                                                     |
|   | PAN for Tax Payer*        | BUYPA6764J                                                           | preference and session information.<br>cookies in your browser might not allo<br>perform certain activities           |
|   | Verification Code*        | Click to refresh image                                               |                                                                                                    |

7

HKWPG

Login

Enter text as in above image\*

(Generally after 7 days only it will be available.)

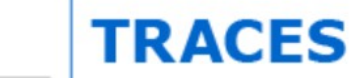

Centralized Processing Cell TDS Reconciliation Analysis and Correction Enabling System

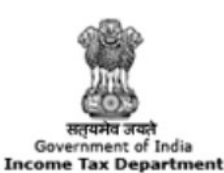

| My Home                                                               | Statements/Forms                                               | View/ Verify Tax Credit                                                           | <b>Request for Resolution</b>                          | Downloads                                 | Profile                       |
|-----------------------------------------------------------------------|----------------------------------------------------------------|-----------------------------------------------------------------------------------|--------------------------------------------------------|-------------------------------------------|-------------------------------|
|                                                                       |                                                                |                                                                                   |                                                        | Requested Downloa                         | ads                           |
| Welcome ,                                                             |                                                                |                                                                                   |                                                        | Form 16B/16C/1<br>Buyer/Tenant/Pa<br>VDA) | 6D/16E (For<br>ayer/Buyer of  |
|                                                                       |                                                                |                                                                                   |                                                        | Download 197,2060<br>195(3)Certificate    | C(9) or                       |
| Quick Links                                                           | Welcome to T                                                   | RACES!                                                                            |                                                        | Download 197 Cert<br>194M (For Deducto    | ificate for section<br>rs)    |
| Form 16B/16C/16D/16E (F<br>Buyer/Tenant/Payer/Buyer<br>VDA)           | or TRACES is a user<br>of Tax Department.<br>Some of the funct | -friendly application that will help you<br>ionalities available through TRACES a | u to manage your account with Inco<br>re listed below. | Download Certificat                       | te u/s 195(2)<br>0120 4814600 |
| Details                                                               | View and dow                                                   | nload Form 26AS/Annual Tax Statem                                                 | ent                                                    |                                           |                               |
| Salary Details reported by<br>Employer<br>Pension Details reported by | Update                                                         | e Communication Details                                                           |                                                        | User Logi<br>/                            | n Details                     |

Welcome

#### Download Form 16B/16C/16D/16E

#### Step 1 ---- Step 2 ---- Step 3

Login Date: 06-May-2025, 00.30 m

пер

Download request for Form 16B/16C/16D/16E (for TDS on Sale of Immovable Property /TDS on Rent of Property/TDS on Payment to Resident Contractors, Payment of Commission, Brokerage charges and Fees for Professional Services/TDS on Transfer of Virtual Digital Asset by specified persons u/s 194S) can only be submitted by buyer/tenant/Payer/Buyer of VDA.

🕕 Enter values in below fields and submit download request for Form 16B/16C/16D/16E for a challan from the list of challan(s) displayed

🚺 One Form 16B/16C/16D/16E will be generated for a Assessment Year, Acknowledgement Number and challan

Form-16B/16C/16D/16E can only be download by Buyer(From A.Y.2014-15 onwards)/Tenant(From A.Y. 2018-19 onwards)/Payer(From A.Y. 2020-21 onwards)/Buyer of VDA (From A.Y. 2023-24 onwards)

| Form Type*                                  | 26QB | ~ | Assessment Year* | 2026-27 | Financial Year 2025-26 | Acknowledgement Number* | 2 |
|---------------------------------------------|------|---|------------------|---------|------------------------|-------------------------|---|
| PAN of Seller/Landlord/Payee/Seller of VDA* |      |   | ? Proceed        |         |                        |                         |   |

35

## Details to be Printed on Form 16B

| V   | TDS     TRACES       Centralized Processing Cell     TDS Reconciliation Analysis and Correction Enabling System                                                                        | सत्यमेत्र अपते<br>Sovernment of India<br>Some Tax Department |
|-----|----------------------------------------------------------------------------------------------------|--------------------------------------------------------------|
| v   | w Tax Credit (Form 26AS) Grievance Downloads Profile                                                                                                    |                                                              |
| ome |                                                                                                    | (?)                                                          |
|     | Details To Be Printed on Form 16B                                                                                                    |                                                              |
|     | Details are populated as per your profile information, you can update details in Profile section. Father's Name is populated from latabase, please visit www.tin-nsdl.com to update it | PAN                                                          |
|     | Full Name of Person Responsible for Deduction of Tax                                                                                                    | details and if                                               |
|     | required, up                                                                                                    | date in Profile                                              |
|     | Father's Name of Person Responsible for Deduction of Tax<br>Designation of Person Responsible for Deduction of Tax<br>Buyer of Immovable Property                                      | date in Profile<br>t Father's Name)                          |
|     | Father's Name of Person Responsible for Deduction of Tax Designation of Person Responsible for Deduction of Tax Place Submit Request Cancel                                            | date in Profile<br>t Father's Name)                          |

After a few hours, your request will be processed.

Click on the Downloads tab and select Requested Downloads from the drop-down menu.

## **Requested Downloads**

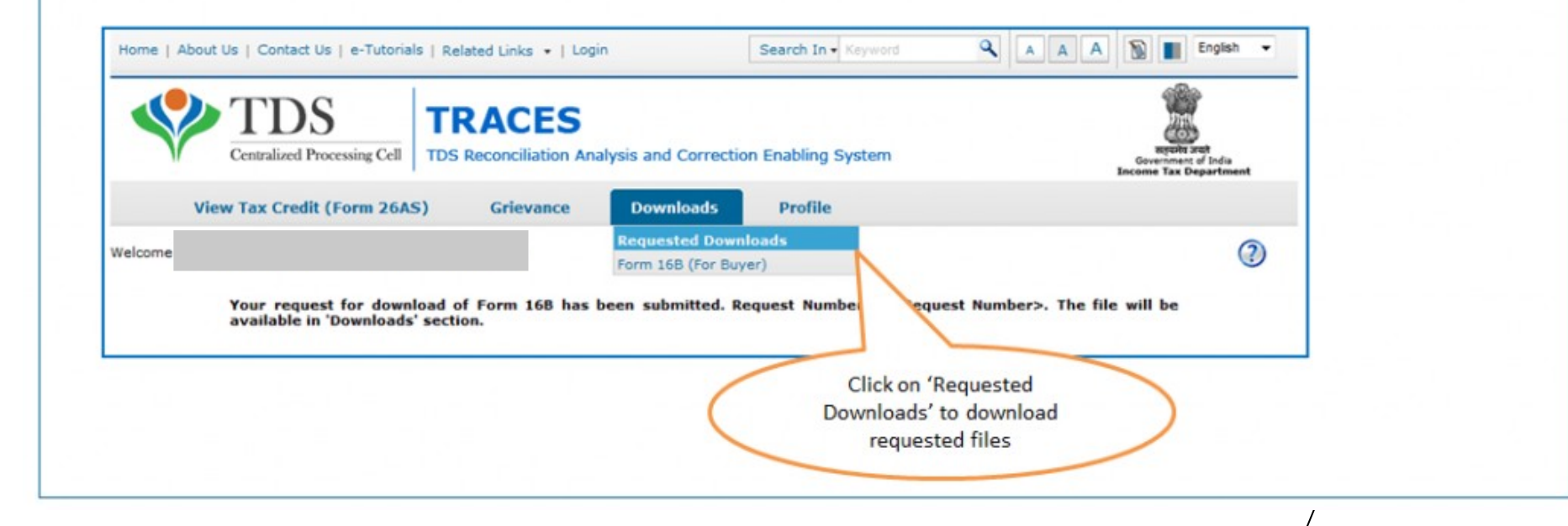

- You should be able to see that the status of your Form 16B download request is 'available'.
- If the status says 'submitted' wait for a few hours more before repeating the last step.
- Download the '.zip file'. The password to open the '.zip file' is the date of birth of the deductor (the format is DDMMYYY). Your form will be available inside the .zip file as a pdf.

# HOW TO CORRECT FORM 26QB-TDS ONLINE?

#### Who is Eligible to Apply for Corrections?

The deductor, i.e., the buyer of the property, can rectify errors or mistakes in Form 26QB online by logging into the TRACES website.

#### What can be corrected in Form 26QB?

Correction can be made in critical (allowed twice only) and noncritical fields.

| Critical Fields                                     | Non-Critical Fields       |   |
|-----------------------------------------------------|---------------------------|---|
| PAN of buyer                                        | Major Head                |   |
| PAN of seller                                       | Address of buyer          |   |
| Financial Year                                      | Address of seller         |   |
| Amount paid/credited                                | Email ID of buyer         | / |
| Date of payment/credit                              | Mobile Number of buyer    | ' |
| Date of deduction                                   | Email ID of seller        |   |
| Property details                                    | Mobile Number of seller   |   |
| Total value of consideration                        | Date of Agreement/Booking |   |
| Payment Type                                        |                           |   |
| Total Amount Paid/Credited in previous instalments. |                           |   |
| Total Stamp Duty Value of the Property              |                           |   |

- 1. Log in to the TRACES website as a taxpayer using your registered User ID and Password.
- 2. Under the "Statements/Forms" tab, select the option "Request for Correction" to start a correction request.

| Centralized                                       | Processing Cell TDS Reconcil                                                           | iation Analysis and Correction Enabling System                                         |      |
|---------------------------------------------------|----------------------------------------------------------------------------------------|----------------------------------------------------------------------------------------|------|
| My Home                                           | Statements/Forms                                                                       | View/ Verify Tax Credit Request for Resolution                                         | Dow  |
| × .                                               | Request for Correction                                                                 |                                                                                        |      |
| como                                              | Track Correction Request                                                               |                                                                                        | Logi |
| UITE                                              | View Default Summary                                                                   |                                                                                        | LUGI |
|                                                   | Request for Justification Report<br>Download                                           |                                                                                        |      |
|                                                   | Request for Refund                                                                     |                                                                                        |      |
| Quick Links                                       | Track Refund Request                                                                   |                                                                                        |      |
|                                                   | Request Form 13/15C/15D                                                                | y application that will help you to manage your account with Income                    | 1    |
| Form 16B/16C/16D/16E<br>Buyer/Tenant/Payer/Buy    | , Track Request Form 13/15C/15E                                                        | )                                                                                      |      |
| VDA)                                              | Challan Status                                                                         |                                                                                        |      |
| Update Communication<br>Details                   | Request for consumption status<br>Nil/Lower Deduction Certificate<br>197 (Annexure II) | es available through TRACES are listed below.<br>u/s<br>Form 26AS/Annual Tax Statement |      |
| Salary Details reported h                         | View Challan cum Statement Sta                                                         | atus                                                                                   |      |
| Employer                                          | ■ Update (                                                                             | Communication Details                                                                  |      |
| Pension Details reported<br>Specified Bank (194P) | by Form 26QB/26Q                                                                       | 2C/26QD/26QE Correction                                                                | /    |
| Change Password                                   |                                                                                        |                                                                                        | _ /  |

#### Please select Statement cum Challan for Correction

| $\bigcirc$ | 260B | Correction |  |
|------------|------|------------|--|
| $\sim$     | 2000 | COLLECTION |  |

O 26QC Correction

O 26QD Correction

○ 26QE Correction

| Proceed |
|---------|
|         |

#### **26QB** Correction Checklist

| Sr.<br>No. | Conditions Applicable                                                                                                    |
|------------|----------------------------------------------------------------------------------------------------|
| 1          | 26QB filed by Buyer has been processed                                                                                                    |
| 2          | Only Buyer can submit request for 26QB Correction                                                                                                    |
| 3          | If Buyer files 26QB correction and Seller is known, correction can be submitted through e-Verify (Net Banking) / AO approval / DSC (If Buyer is DSC registered) for updating PAN details (Buyer / Seller)                                                                                                    |
| 4          | If Digital Signature is not registered for Buyer and Seller is unknown, the correction request can be submitted through AO Approval option for updating PAN Details (Buyer / Seller)                                                                                                    |
| 5          | If Digital Signature is not registered for Buyer and Seller is known, the correction request can be submitted through e-Verify (Net Banking) / AO Approval option for PAN Details (Buyer / Seller) update                                                                                                    |
| 6          | Software (available in Hard Token) provided by the Digital Signature Vendor is required to be installed on System while submitting 26QB correction request, if Buyer is opting for DSC                                                                                                    |
| 7          | If PAN of Seller is updated, the correction submitted will require previous Seller's approval if seller is known otherwise Buyer can opt for AO approval                                                                                                    |
| 8          | If PAN of Buyer is updated, the correction submitted will require Seller's and updated Buyer's approval. If Seller is unknown Buyer can opt for AO approval                                                                                                    |
| 9          | If PAN of Seller and PAN of Buyer are updated, the correction submitted will require previous Seller's and updated Buyer's approval. If Seller is unknown Buyer can opt for AO approval                                                                                                    |
| 10         | If Date of Payment/Credited is updated, the correction submitted will require existing Seller's approval (If Known) and after that correction submitted will require A.O approval otherwise Buyer can opt for AO approval (In case Existing Seller's Unknown).                                                                                                    |
| 11         | If Date of Deduction is updated, the correction submitted will require existing Seller's approval (If Known) and after that correction submitted will require A.O approval otherwise Buyer can opt for AO approval (In case Existing Seller's Unknown).                                                                                                    |
| 12         | Jurisdictional TDS-Assessing Officer will be decided based on Buyer's PAN's (PAN submitting the correction) jurisdiction                                                                                                    |
| 13         | If amount paid/credited is updated, the correction submitted will require Seller's approval                                                                                                    |
| 14         | While making 26QB correction, please ensure that all the details in these critical fields are filled carefully as second time 26QB correction would be processed only through TDS Assessing Officer's approval. After changes and approvals (Buyer/Seller if required) your correction statement will be directly submitted for approval of the TDS Assessing Officer |
| 15         | In case there is a difference between 26QB data and Form 26AS/Annual Tax Statement generated. Kindly submit a correction statement by updating values in either property address or e-mail id or mobile number                                                                                                    |
| 16         | Please enter Assessment Year based on date of Payment/Credit to Seller as per 26QB                                                                                                    |
| 17         | Please update latest Communication details i.e. e-mail id and mobile number in profile section so that you may be contacted by the concerned officer for any clarification or query                                                                                                    |
| Proce      | ed                                                                                                    |

**3.** Enter relevant "Assessment Year", "Acknowledgement Number" and "PAN of Seller" according to filed 26QB, then Click on "File Correction" to submit a request for correction.

File Correction for 26QB

• As per amendment in section 200(3) of the Income-tax Act vide Finance Act, (No. 2) 2024, no correction statement shall be allowed after the expiry of six years from the end of the financial year in which the statement referred to in sub-section (3) is required to be delivered

Enter values in below fields and submit correction request for Form 26QB

If PAN of Seller and PAN of Buyer are updated, the correction submitted will require previous Seller's and updated Buyer's approval. If Seller is unknown Buyer can opt for AO approval

🞧 Jurisdictional TDS-Assessing Officer will be decided based on Buyer's PAN's (PAN submitting the correction) jurisdiction

| Assessment Year* 2025-26  Ack No.*                       | PAN of Seller* | File Corre          | ection                        |
|----------------------------------------------------------|----------------|---------------------|-------------------------------|
|                                                          |                |                     | /                             |
| equest for correction for AY 2025 Acknowledgement Number | PAN of Buyer   | B and PAN of Seller | k has been submitted. Request |

Request for correction for AY 2025 Acknowledgement Number PAN of Buyer B and PAN of Seller C has been submitted. Request Number is Request Date is 06-May-2025 You may check status of the request through 'Track Correction Request' under 'Statements/Forms' menu. Correction can be started once request status is 'Available'.

Go to Track Correction Request

Go to "Track Correction Request" option under the "Statements/ Forms" tab and initiate correction once the status is "Available". Click on the "Available" status to continue.

#### **Track Correction Request**

Enter any of the below search options to view the correction requests

○ Request ○ Date:

View All

#### **Correction Request Details**

🕦 Click on a row to select it and click on status as 'Available' or 'In Progress' to start or work on correction for a statement.

🚺 Click on Pending for PAN Approval to Approve the selected correction request

🚺 Click on a row to select it and click 'Cancel Correction Request' to cancel the correction request before approval/processing

| Request ID      | Correction<br>Request Date | Assessment<br>Year | Acknowledge<br>ment Number | Form Type   | Status As<br>On Date | Correction<br>Status | Date of<br>Submission of<br>Correction<br>Acknowledgeme<br>nt | Remarks | Assessing<br>Officer Details |
|-----------------|----------------------------|--------------------|----------------------------|-------------|----------------------|----------------------|---------------------------------------------------------------|---------|------------------------------|
|                 | <u>06-May-2025</u>         | 2025               |                            | <u>26QB</u> | <u>06-May-2025</u>   | <u>Available</u>     |                                                               | _       | <u> </u>                     |
| View 1 - 1 of 1 |                            |                    |                            |             |                      |                      |                                                               |         |                              |

View/Download Acknowledgement Cancel

**Cancel Correction Request** 

44

| nallan as per 26QB statement | filed for Acknowledgement Number | , PAN of Buyer                                                | 3 and PAN of                                                                                                    |
|------------------------------|----------------------------------|---------------------------------------------------------------|----------------------------------------------------------------------------------------------------|
|                              |                                  |                                                               |                                                                                                    |
|                              | 2                                |                                                               |                                                                                                    |
|                              | ?                                |                                                               |                                                                                                    |
|                              | 2                                |                                                               |                                                                                                    |
|                              | 2                                |                                                               |                                                                                                    |
|                              | nallan as per 26QB statement     | nallan as per 26QB statement filed for Acknowledgement Number | nallan as per 26QB statement filed for Acknowledgement Number     PAN of Buyer     PAN of Buyer     PAN of Buyer |

Proceed

| /                                                                                                    |                                |                                        |    |
|----------------------------------------------------------------------------------------------------|--------------------------------|----------------------------------------|----|
| Road / Street / Block / Sector                                                                       |                                | Updated Road / Street / Block / Sector |    |
| PIN Code                                                                                             |                                | Updated Pin Code                       |    |
| City / District                                                                                      |                                | Updated City/District                  |    |
| Post-Office                                                                                          | -                              | Updated Post-Office                    |    |
| Area/Locality                                                                                        | -                              | Updated Area/Locality                  |    |
| State                                                                                                | Kerala                         | Updated State                          |    |
| Click on Edit to update the details and click on 'S                                                  | ave' to Save the updates       |                                        |    |
| Click on 'Submit Correction' to submit the correct                                                   | ion statement for approval / p | rocessing                              |    |
| Financial Year and Tax Applicable Buyer Details Seller Details Property Details Amount Paid/Credited |                                |                                        |    |
| Tax Applicable                                                                                       |                                |                                        |    |
| (0020)INCOME-TAX ON COMPANIES (CORPORATION TAX)                                                      |                                |                                        |    |
| Financial Year*     2024-25     Image: Assessment Year     2025-26                                   |                                |                                        |    |
| Type of Payment                                                                                      |                                |                                        |    |
| (800)TDS ON SALE OF PROPERTY                                                                         |                                |                                        |    |
| Edit Save                                                                                            |                                |                                        |    |
| Submit Correction Statement                                                                          |                                |                                        | 46 |

User can select the required field to edit details in 26QB. After clicking on the "Edit" tab, a message will pop up on the screen.

Click on "Save" to save the updated details, then click on "Submit Correction Statement".

| Financial Year                                      |    |   | Updated Financial Year                                      | 2024-25 |       |
|-----------------------------------------------------|----|---|-------------------------------------------------------------|---------|-------|
| PAN of Buyer                                        |    |   | Updated PAN of Buyer                                        |         |       |
| PAN of Seller                                       |    |   | Updated PAN of Seller                                       |         |       |
| Payment Type                                        |    |   | Updated Payment Type                                        |         |       |
| Total Amount Paid/Credited in previous Installments |    |   | Updated Total Amount Paid/Credited in previous Installments |         |       |
| Total Stamp Duty Value of the Property              |    |   | Updated Total Stamp Duty Value of the Property              |         |       |
| Amount Paid/Credited Currently                      |    |   | Updated Amount Paid/Credited Currently                      |         |       |
| Total Property Value                                |    |   | Updated Total Property Value                                |         |       |
| Date of Payment / Credit                            |    |   | Updated Date of Payment / Credit                            |         |       |
| Date of Tax Deduction                               |    |   | Updated Date of Tax Deduction                               |         |       |
| Complete Address of the Property Details            |    |   |                                                             |         | D     |
| Country                                             | 91 |   | Updated Country                                             |         | DETAI |
| Flat / Door / Building                              |    | , | Updated Flat/Door/Building                                  |         |       |
| Road / Street / Block / Sector                      |    |   | Updated Road / Street / Block / Sector                      |         |       |
| PIN Code                                            |    |   | Updated Pin Code                                            |         |       |
| City / District                                     |    |   | Updated City/District                                       |         |       |
| Post-Office                                         | -  |   | Updated Post-Office                                         |         |       |
| Area/Locality                                       | -  |   | Updated Area/Locality                                       |         |       |
| State                                               |    |   | Updated State                                               |         |       |

Step 1 ---- Step 2 ---- Step 3

Click on Edit to update the details and click on 'Save' to Save the updates

| Seller Details                                     | Edit            |
|----------------------------------------------------|-----------------|
| PAN of Transferor*<br>(Payee/Seller)               | AAC             |
| Name of Transferor*<br>(Payee/Seller)              | PRIVATE LIMITED |
| Category of Transferor<br>(Payee/Seller)           | Company         |
| Whether more than one*<br>Transferor(Payee/Seller) | No              |
| Complete Address and Communication Details         |                 |
| Country*                                           | INDIA           |
| Flat / Door / Building*                            |                 |
| Road / Street / Block / Sector                     |                 |
| PIN Code*                                          |                 |
| Post-Office*                                       |                 |
| Area/Locality*                                     | KOCHI           |
| City / District*                                   | ERNAKULAM       |
| State*                                             | Kerala          |
| Email Id                                           | n               |
| Mobile Number                                      |                 |

| Property Details               | Edit |   |
|--------------------------------|------|---|
| Type of Property*              |      |   |
| Country*                       |      |   |
| Flat / Door / Building*        |      |   |
| Road / Street / Block / Sector |      |   |
| PIN Code*                      |      |   |
| Post-Office*                   | -    | , |
|                                |      | 4 |

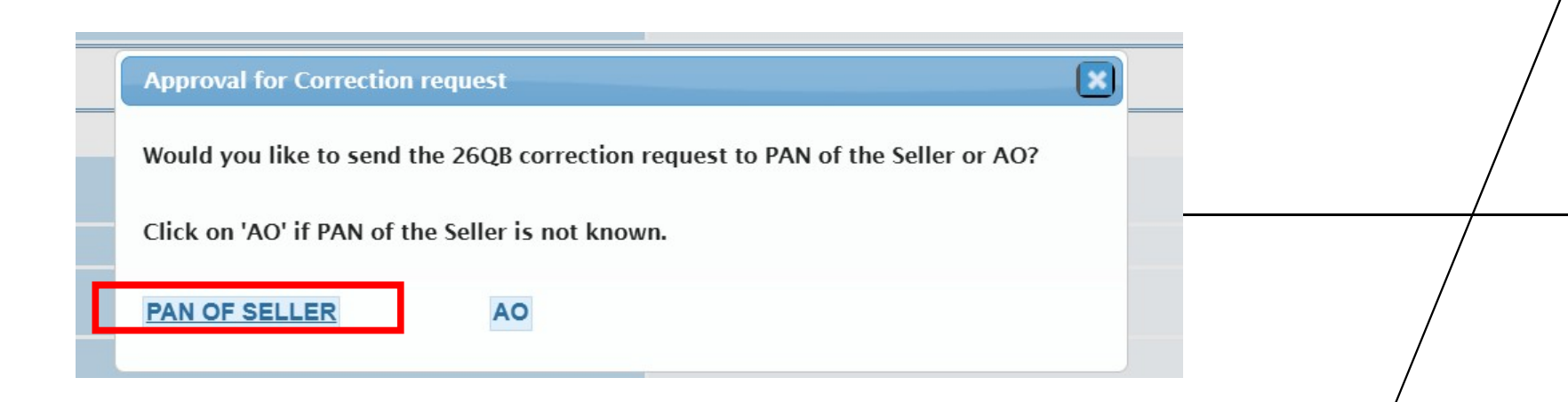

#### Details To Be Printed on Form 26QB Correction Acknowledgement

Details are populated as per your profile information, you can update details in Profile section. Father's Name is populated from PAN database, please visit <u>www.tin-nsdl.com</u> to update it

| Full Name of Person Responsible for Deduction of Tax     |  |
|----------------------------------------------------------|--|
| Father's Name of Person Responsible for Deduction of Tax |  |
| Designation of Person Responsible for Deduction of Tax   |  |
| Place:                                                   |  |

Submit Request Cancel

| Confirm                                                                                         | at a state of the state of the |
|-------------------------------------------------------------------------------------------------|----------------------------------------------------------------------------------------------------|
| Pr<br>Your DSC is not registered on TRACES, do you want to valid<br>correction request through: | date the 26QB                                                                                                    |
| e-verify (Net Banking) (2) O AO Approval (2) Addhaa                                             | ır ?                                                                                                    |
| e-verify - To bypass the Jurisdictional Assessing Officer Ap                                    | proval                                                                                                    |
| Proceed                                                                                         |                                                                                                    |
| f Person Personsible for Deduction of Tax                                                       |                                                                                                    |
| Levin to the Coller's TDACEC Develored and                                                      |                                                                                                    |
| request.                                                                                        | pr the correction                                                                                                    |
|                                                                                                 | 50                                                                                                    |

## SECTION 194-1 & 194-IB

TDS ON RENT

# 194-I VS 194-IB

| Particulars       | Section 194-I                                                                                                    | Section 194-IB                                                                                                    |
|-------------------|----------------------------------------------------------------------------------------------------|----------------------------------------------------------------------------------------------------|
| Nature of Payment | Rent paid on land, building, furniture or fitting, plant, equipment and machinery                                                                       | Rent paid on land or building or both                                                                                   |
| Deductor          | Individual/HUF (only if TO exceeds Rs. 1 crore for<br>business and Rs. 50 lakhs for profession in preceding<br>FY),<br>Or Rent paid by any other person | Individual/HUF<br>(Other than those referred in 194-I)                                                                  |
| Deductee          | Any person - Resident                                                                                                    | Any person - Resident                                                                                                   |
| Limit             | ₹ 50,000 per month or part of the month<br>(w.e.f. 01-04-2025)<br>(Previously ₹ 2,40,000/- annually)                                                    | ₹ 50,000 per month or part of the month                                                                                 |
| Rate              | 2% of rent on plant, equipment and machinery<br>10% of rent on land, building, furniture or fitting                                                     | 2% on land or building or both                                                                                          |
| TDS Return        | Quarterly Return<br>Form 26Q                                                                                                    | Form 26QC                                                                                                    |
| Return Time Limit | 15 days after expiry of each quarter<br>(45 days for last quarter)                                                                                      | The TDS deducted needs to be deposited<br>within 30 days from the end of the month in<br>which the amount was deducted. |

## WHAT IS 'RENT' U/S 194-I?

"rent" means any payment, by whatever name called, under any lease, sub-lease, tenancy or any other agreement or arrangement for the use of (either separately or together) any,—

(a) land; or

(b) building (including factory building); or

(c) land appurtenant to a building (including factory building); or

(d) machinery; or

(e) plant; or

(f) equipment; or

(g) furniture; or

(h) fittings,

whether or not any or all of the above are owned by the payee;

## KEY CONSIDERATIONS-194-I

- □ For TDS deduction, the PAN number of the landlord or the person receiving rent must be given to the payee. If it is not given, the TDS on rent is deducted at 20% under Section 206AA.
- □ If you pay rent to NRI, then TDS deducted u/s 195.
- □ TDS must be deducted at the earlier of the following two events:
  - At the time of credit of the rent to the account of the payee (receiver).
  - At the time of actual payment of the rent, whether in cash, cheque, draft, or any other mode.

54

Deductor need to obtain TAN.

## KEY CONSIDERATIONS-194-IB

- For TDS deduction, the PAN number of the landlord or the person receiving rent must be given to the payee. If it is not given, the TDS on rent is deducted at 20% under Section 206AA. However, TDS cannot be more than last month's rent.
- □ TDS must be deducted at the earlier of;

Payment /Credit of rent for the last month of the year or the last month of tenancy if the property is left during the year.

- Deductor need not to obtain TAN.
- □ TDS Certificate in Form 16C

#### \* TDS on Advance Rent

When the advance rent is paid to the landlord, the payment is subject to TDS deduction.

TDS Credit on Such Rent (Circular : No. 5/2001, dated 2-3-2001)

 where advance rent is spread over more than one financial year and tax is deducted thereon, credit shall be allowed in the same proportion in which such income is offered for taxation for different assessment years based on the single Certificate furnished for tax so deducted on the entire advance rent.

Subsequent to the deduction of tax at source on advance rent pertaining to one or more financial years :

(i) Rent agreement gets terminated/cancelled resulting into refund of balance amount of advance rent to the tenant.

(ii) Rented property is transferred by way of sale, lease, gift, etc., with tenant in occupation or otherwise resulting into refund of balance amount of advance rent to the transferee or the tenant, as the case may be.

credit for the entire balance of tax deducted at source, which has not been given credit so far, shall be allowed in the assessment year relevant to the financial year during which the rent agreement gets terminated/cancelled or rented property is transferred and balance of advance rent is refunded to the transferee or the tenant, as the case may be.

#### Charges for Cold Storage Facility (Circular No. 1 of 2008 dated 10-01-2008)

- In the case of cold storage where milk, ice cream, and vegetables, are stored, the payment may be styled as charges for use of plant and not for use of the building.
- Cold storage is a plant. The main function of the cold storage is to 'preserve perishable goods', and storage of such goods is incidental in nature.
- Hence, the arrangement between the customers and cold storage owners are basically contractual in nature, 194C is applicable.

#### Hall Rent Paid by an Association

Since an association of persons is a different kind of assessee and not an individual or AUF, the obligation of tax deduction will be there, provided payment for the use of the hall exceeds Rs 50,000 per month.

#### Payments to Hotels for Holding Seminars Including Lunch

- Where hotels do not charge only for use of premises but also charge for catering/meal, the provisions of Sec. 194I would not apply for the catering part.
- However, Sec.194C would apply for the catering part.

#### \* Does rent include payments made to a hotel for rooms hired during the year?

Yes. As per Circular No. 715, dated 8-8-1995, issued by the Income Tax Department, payments made by persons, other individuals and HUFs for hiring hotel rooms regularly will be liable for tax deduction under Section 194-1.

## Whether the rent paid should be enhanced for notional income in respect of deposit given to the landlord?

The TDS is to be deducted from actual payments and not by computing notional income as per deposit given to the landlord. If the deposit is adjustable against future rent, the deposit is in the nature of advance rent subject to TDS.

#### Income from Letting out of Factory Building

- Where a factory building is let out, the rent received generally is income from business in the hands of the owner. Only in a few cases, it is income from property in the lessor's hands.
- But such payment also, which is business income in the hands of the lessor and for which he will necessarily be paying advance tax and finally be returning the rental income, will be subject to tax deduction at source or TDS.

#### Inclusion of Service Charges

Service charges payable to business centers are covered under the definition of rent, as they are covered under payments by 'whatever named called'.

#### \* TDS where Building and Furniture, etc., Let-Out by Separate Persons

In the case where a building is let out by one person and furniture and fixtures are let out by another person, then the payee is required to deduct tax under Sec. 1941 from the rent paid/credited to the owners of both building and furniture separately.

#### TDS when Rent is Not Payable Monthly

Sec. 194I does not mandate that the tax deduction should be made on a month-tomonth basis.

Therefore, if the crediting of the rent is done on a quarterly basis, the deduction at the source will have to be made on a quarterly basis only. Where the rent is paid on a yearly basis, deduction also will have to be made once a year on the basis of the actual payment or credit.

Will tax be deducted on the GST on rent? (Circular No. 4 of 2008 dated 28-4-2008)

No, service tax is not considered part of the landlord's income. Therefore, tax is deducted under/ Section 194I without including the GST.

#### How to apply a threshold limit in case of rent paid to co-owners?

Where the share of each co-owner in the property is definite and ascertainable, the limit of Rs. 50,000 will be applicable to each co-owner separately.

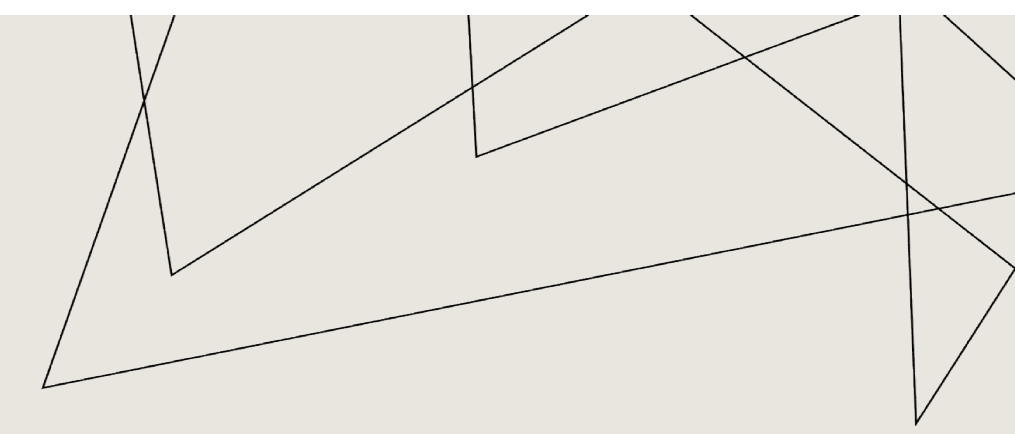

# THANK YOU

CA. ALOSHY K ABRAHAM